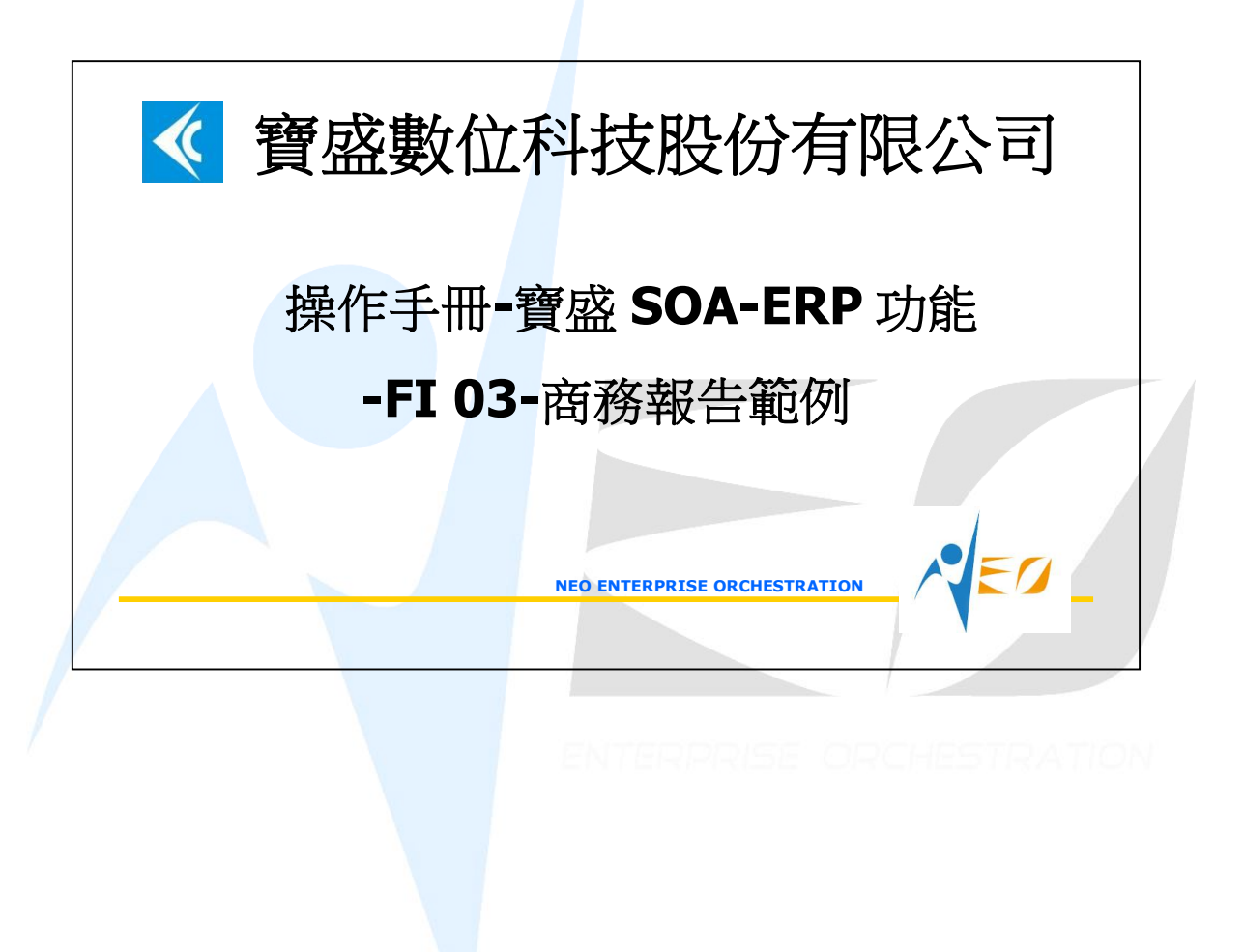

## 目錄

| 1. | NEO SOA-BR 商務報告範例-I/S1 |
|----|------------------------|
| 2. | IREPORT 與 BR 報表整合10    |

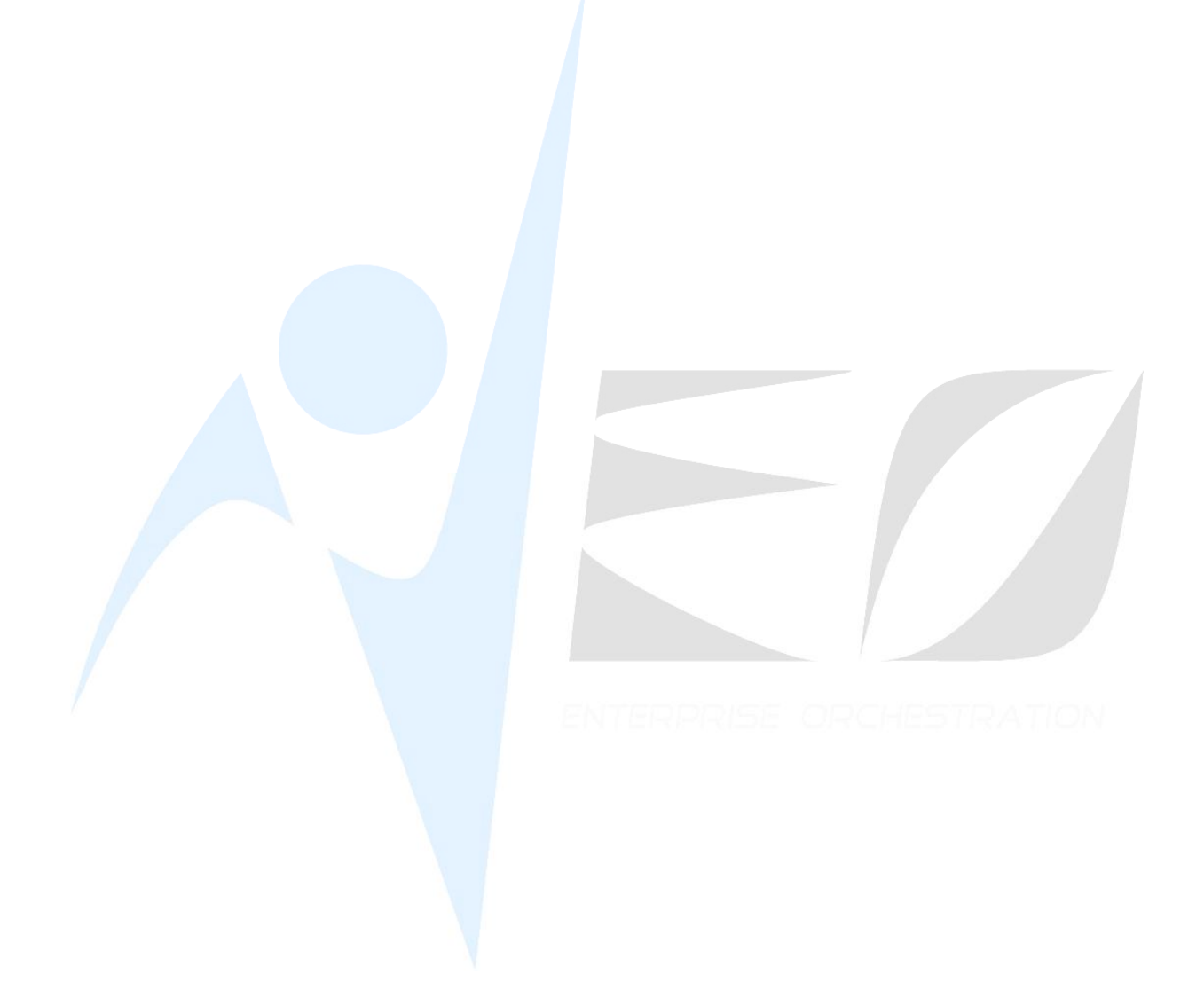

NEO\_

## 1. NEO SOA-BR 商務報告範例-I/S

- 於商務報告中實作出[損益表]。
- 於總帳報表項目維護新增資料。
   商務報告→商務報告→總帳報表項目維護。

| 1        | 總帳報表項目           | 維護 - BRWF1       | 030          |                  |               |                |           | _ <b>–</b> × |
|----------|------------------|------------------|--------------|------------------|---------------|----------------|-----------|--------------|
| 檢視       | 資料瀏覽區            | 資料操作 う           | 資料輸出         | 附加工具區            | 離開區           |                |           |              |
| 44       |                  |                  |              | 3 R R I          | HRR           |                | 15        |              |
| 總帳幸      | 服表項目代號「          | 總帳報表項            | 目名稱          | 報表項目數值           | 末源 報表項        | 目數値類別          | 備註 維護日期   | 維護人員         |
| 4        |                  |                  |              |                  |               |                |           |              |
| 基本       | 資料 對象會           |                  |              |                  |               |                |           |              |
|          |                  | 總帳報表項目           | 目代號          | NEO-IS-01        |               |                |           |              |
|          |                  | 總帳報表項目           | 名稱           | 銷貨收入             |               |                |           |              |
|          |                  | 報表項目數(           | 直來源 [        | 本期記帳餘額           |               |                | Y         |              |
|          |                  | 報表項目數(           | 直類別          | 本期發生數            |               |                | V         |              |
|          |                  |                  | 備註「          |                  |               |                |           |              |
|          |                  |                  | ≸用(N)        | 確定(Q)            | <b>澧除(</b> ₽) | 取消(C)          |           |              |
| 幸]<br>幸] | B表項目數(<br>B表項目數( | 直來源]:本<br>直類別]:本 | 、期記帧<br>、期發生 | 長餘額。(損<br>上數。(損益 | 益表所抓<br>表所呈現  | 取的數值3<br>的數值類5 | 灰源)<br>刊) |              |

注意:資產負債表的總帳報表項目則須為[期末累計數] 2. 於對象資料拉入相對應的科目資料。

| 基本資  | 新 美 | 象資料   |      |        |        |      |          |      |
|------|-----|-------|------|--------|--------|------|----------|------|
| e e  | *   | 211   |      |        |        |      |          | 1    |
| 序號▼  | 營運點 | 營運點名稱 | 記帳幣別 | 記帳幣別名稱 | 科目     | 科目名稱 | 數值是否反向調整 | 推護日期 |
| 0010 | S1  | 總公司   | NTD  | 新台幣    | 411100 | 銷貨收入 | <br>是    |      |

P.S.: 屬於負債、業主權益、收入的總帳報表項目,相對應的科目資料之[數值是否反向 調整]請打勾。

 依序產生銷貨收入、銷貨成本、營業費用總額、銷售費用、管理費用、研發費用等 總帳報表項目資料。

| 💜 總帳報表項目     | 維護 - BRWF1030 |           |            |      |
|--------------|---------------|-----------|------------|------|
| 檢視 資料瀏覽區     | 資料操作 資料輸      | 出附加工具區    | 推開區        |      |
| * 6 % /7     | s 💵 🕇 🐕 🚟     | 📚 🔽 Tu 🔽  |            | 1.57 |
| 總帳報表項目代號     | ▽ 總帳報表項目名相    | 射報表項目數值來派 | f 報表項目數值類別 | 備註   |
| NEO-GL-IS-01 | 銷貨收入          | 本期記帳餘額    | 本期發生數      |      |
| NEO-GL-IS-02 |               | 本期記帳餘額    | 本期發生數      |      |
| NEO-GL-IS-03 | 營業費用總額        | 本期記帳餘額    | 本期發生數      |      |
| NEO-GL-IS-D4 | 銷售費用          | 本期記帳餘額    | 本期發生數      |      |
| NEO-GL-IS-05 | 管理費用          | 本期記帳餘額    | 本期發生數      |      |
| NEO-GL-IS-06 | 研發費用          | 本期記帳餘額    | 本期發生數      |      |

4. 於公式報表項目維護新增[毛利]資料。

| 💜 公式報表項目維護 - BRWF1070               | _ 🗆 X |
|-------------------------------------|-------|
| 檢視 資料瀏覽區 資料操作 資料輸出 附加工具區 離開區        |       |
|                                     | 1     |
| 公式報表項目代號 公式報表項目名稱 檔案類別 備註 維護日期 維護人員 |       |
|                                     |       |
|                                     |       |
| 基本資料                                |       |
|                                     |       |
| 公式報表項目代號 NBO-PI-IS-UI               |       |
| 公式報表項目名稱  毛利                        |       |
| 檔案類別日計檔案                            |       |
|                                     |       |
|                                     |       |
|                                     |       |
| 【                                   |       |

[檔案類別]:日計檔案。(因總帳報表項目的來源為總帳資料屬於日計)

5. 對象資料第一筆資料對象類別為[總帳報表項目],並拉入[銷貨收入]資料。

SED

|      | 🔫 對象資料[公式報表項目                          | 弋號:NBO       | -FI-IS-01][⁄ | □式報表項目名稱:毛利]                                                                                                    |  |
|------|----------------------------------------|--------------|--------------|----------------------------------------------------------------------------------------------------|--|
|      | 序號                                     | 224          | 0010         |                                                                                                    |  |
|      | 對象類別                                   | 總帳報表         | 項目           | V                                                                                                    |  |
|      | 邏輯符號                                   |              |              |                                                                                                    |  |
|      | 運管符號                                   |              |              |                                                                                                    |  |
|      | 之 <u></u> 如何加<br>八雄邦末后日                |              |              | La contra contra c |  |
|      | ⑦ <b>厥報</b> 衣俱日                        |              |              |                                                                                                    |  |
|      | 明官分切報交換日                               | NGOGLIS      | 2 D1         | () 给留收 3                                                                                                    |  |
|      | 非財務報券項日                                | 1400-0L-1.   | 5-01         | () #H具4X/(                                                                                                    |  |
|      | 成本中心報表項目                               |              |              |                                                                                                    |  |
|      | 利潤中心報表項目                               |              |              |                                                                                                    |  |
|      | 自行輸入數值                                 |              | 0.00000000   |                                                                                                    |  |
| [在次] | 1                                      | 蜜杏尔咕         | 2. 光波理       | 1.                                                                                                    |  |
| 「家貞和 | →「「「「「「」」」「「」」」「「」」」「「」」」「「」」」「「」」」「「」 | <b>建异付</b> 颁 | [],亚建挥[-     | 」°<br>□11[八式報表項日々44                                                                                                    |  |
|      | FISK MONICALOURS                       | X HEI VW     | 1460-11-15   |                                                                                                    |  |
|      |                                        |              |              | 0000                                                                                                    |  |
|      |                                        | 牙沉           |              | 0020                                                                                                    |  |
|      |                                        | 對象類別         | 連算符號         | <b>y</b>                                                                                                    |  |
|      |                                        | 邏輯符號         |              | 7                                                                                                    |  |
|      |                                        | 運算符號         | -            | 7                                                                                                    |  |
|      | 分錄                                     | 報表項目         |              |                                                                                                    |  |
|      | 銷售分析                                   | 報表項目         | 2            |                                                                                                    |  |
|      | 總帳                                     | 報表項目         |              |                                                                                                    |  |
|      | 非財務                                    | 報表項目         |              |                                                                                                    |  |
|      | 成本中心                                   | 報表項目         |              |                                                                                                    |  |
|      | 利潤中心                                   | 報表項目         |              |                                                                                                    |  |
|      | 自行                                     | 輸入數值         | 0            | . 00000000                                                                                                    |  |

對象資料第三筆資料對象類別為[總帳報表項目],並拉入[銷貨成本]資料。

EO.

| 🚧 對象資料[公式報表項目 | 代號:NEO-FI-IS-D1][公 | 》式報表項目名稱:4 |
|---------------|--------------------|------------|
| 序號            | 0030               |            |
| 對象類別          | 總帳報表項目             | V          |
| 邏輯符號          |                    | <b>v</b>   |
| 運算符號          |                    | 7          |
| 分錄報表項目        |                    |            |
| 銷售分析報表項目      |                    |            |
| 總帳報表項目        | NEO-GL-IS-02       | [] 銷貨成本    |
| 非財務報表項目       |                    |            |
| 成本中心報表項目      |                    |            |
| 利潤中心報表項目      |                    |            |
| 自行輸入數值        | 0.0000000          |            |

可按[公式指令查看]鈕查看。

| 基本   | 資料 對象資   | 資料     |       |                |          |           |           |           |
|------|----------|--------|-------|----------------|----------|-----------|-----------|-----------|
| -    | 04/Xa    | 🖳 🗂 公式 | 代指令查看 |                |          |           |           | <b>bb</b> |
| *    | 對象類別     | 邏輯符號   | 運算符號《 | 總帳報表項目         | 總帳報表項目名稱 | 自行輸入數值    | 維護日期維     | 崔彟人       |
| 0010 | 總帳報表項目   |        | N     | EO-GL-IS-D1    | 銷貨收入     | D.0000000 |           |           |
| 0020 | 運算符號     |        | -     |                |          | 0.0000000 |           |           |
| 0030 | 總帳報表項目   |        | Þ     | EO-GL-IS-02    | 銷貨成本     | 0.0000000 |           |           |
|      |          |        |       | and the second |          |           | in a trio |           |
| 1    | 射象資料-公式指 | 令査看    |       |                |          |           |           |           |

NEO-GL-IS-01 - NEO-GL-IS-02

6. 於公式報表項目維護新增[稅前淨利]資料。

| 🔺 公式報表項目     | 維護 - BR | WF1070     |         |       |       |       |
|--------------|---------|------------|---------|-------|-------|-------|
| 檢視資料瀏覽區      | 資料操作    | 資料輸        | 出 附加    | 工具區   | 「 離開區 | i     |
| « 0 4 / 7    | ( 👌 🕇   | 1 <b>*</b> |         | : 10  | Σ -€  |       |
| 公式報表項 🔻      | 公式報表項   | 目名稱        | 當案類別    | 備註    | 維護日期  | 維護人員  |
| NEO-FI-IS-01 | 毛利      |            | 日計檔案    |       | 2011/ | EMPD1 |
| NEO-FI-IS-02 | 稅前淨利    |            | 日計檔案    |       | 2011/ | EMP01 |
| * 6 2 3 1    |         |            |         |       |       |       |
| 對象類別         | 邏輯符號    | 運算符號       | 總帳報表    | 受項目   | 總帳報表  | 項目名稱  |
| 0010 總帳報表項目  |         |            | NEO-GL- | IS-01 | 銷貨收入  |       |
| 0020 運算符號    |         | -          | 1       |       |       |       |
| 0030 總帳報表項目  |         |            | NEO-GL- | IS-02 | 銷貨成本  | t     |
| 0040 運算符號    |         | 5          |         |       |       |       |
| 0050 總帳報表項目  | 10      |            | NEO-GL- | IS-03 | 營業費用  | 總額    |

於報表實例維護新增[損益表]資料。
 商務報告→商務報告→報表實例維護

| 💜 報表實例維護 - BRWF1090 |                          | _ <b>□</b> × |
|---------------------|--------------------------|--------------|
| 檢視 資料瀏覽區 資料操作 資料輸   | 出多選動作區附加工具區離開區           |              |
|                     | SRAPPARY                 |              |
| 報表實例代號 報表實例名稱 是否凍結  | 是否管制 背景串接字軌 備註 維護日期 維護人員 |              |
|                     |                          |              |
|                     |                          |              |
| 基件 真科 肖京 真科 単位 真科   |                          |              |
| 報表實例代號              | NEO-RI-IS-01             |              |
| 報表實例名稱              | 損益表                      |              |
| 是否凍結                |                          |              |
| 是否管制                |                          |              |
| 背景串接字軌              |                          |              |
| 備註                  |                          |              |
|                     | ,                        |              |
| 套用(                 | N) 確定(Q) 清除(D) 取消(C)     |              |
|                     |                          |              |

背景資料新增一筆資料。期間類別為[日期區間]。

NEØ \_\_\_

| ┥ 背景資料[朝 | 表實例代號:NEO-RI-IS-01][報表實例名稱:損益表 |
|----------|--------------------------------|
| 序號       | 0010                           |
| 背景代號     | ENTITY                         |
| 背景名稱     | <b>營運主體</b>                    |
| 期間類別     | 日期區間                           |
| 組織類別     | 「 曾運主體  ▼                      |
| 說明       |                                |
| (套用      | H(N) 確定(Q) 清除(D) 取消(C)         |

單位資料新增一筆資料。

| 序號    | 0010                 |
|-------|----------------------|
| 單位代號  | NTD                  |
| 單位名稱  | 新台幣                  |
| 單位類別  | ● 貨幣単位 ○ 計量単位 ○ 權數単位 |
| 幣別    | NID 新台幣              |
| 計量單位  |                      |
| 權數單位  |                      |
| 數取捨方式 | INT <b>整數</b> (四     |
| 說明    |                      |

項目資料請依損益表的階層新增資料。(包含總帳報表項目資料及公式報表項目資料) [報表實例背景明細序號]請輸入[0010] [報表實例單位明細序號]請輸入[0010]

| ✔ 項目資料[報表實例代號:NBO-F | NI-IS-01][報表實例名稱 | :損益表]  |
|---------------------|------------------|--------|
| 序號                  | 0010             |        |
| 項目類別                | 總帳報表項目           | 7      |
| 分錄報表項目              |                  |        |
| 銷售分析報表項目            |                  |        |
| 總帳報表項目              | NBO-GL-IS-01     | 1 銷貨收入 |
| 非財務報表項目             |                  |        |
| 成本中心報表項目            |                  |        |
| 利潤中心報表項目            |                  |        |
| 公式報表項目              |                  |        |
| 文字報表項目              |                  |        |
| 項目代號                | NEO-GL-IS-01     |        |
| 項目名稱                | 銷貨收入             |        |
| 報表實例背景明細序號          | 0010             |        |
| 報表實例單位明細序號          | 0010             |        |
| 金額過渡報表實例單位明細序號      |                  |        |
| 數量過渡報表實例單位明細序號      |                  |        |
| 說明                  |                  |        |

若為公式報表項目資料時,金額過渡報表實例單位明細序號請輸入[0010]

| 🔫 項目資料[報表實例代號:NBO-RI-IS-D1 | ][報表實例名稱:損益  | 表]    |
|----------------------------|--------------|-------|
|                            |              |       |
| 序號                         | 003          | 0     |
| 項目類別                       | 公式報表項目       | V     |
| 分錄報表項目                     |              |       |
| 銷售分析報表項目                   |              |       |
| 總帳報表項目                     |              |       |
| 非財務報表項目                    |              |       |
| 成本中心報表項目                   |              |       |
| 利潤中心報表項目                   |              |       |
| 公式報表項目                     | NEO-FI-IS-01 | 〔… 毛利 |
| 文字報表項目                     |              |       |
| 項目代號                       | NEO-FI-IS-D1 |       |
| 項目名稱                       | 毛利           |       |
| 報表實例背景明細序號                 | 0010         |       |
| 報表實例單位明細序號                 | 0010         |       |
| 金額過渡報表實例單位明細序號             | 0010         |       |
| 數量過渡報表實例單位明細序號             |              |       |
| 說明                         |              |       |

完整結果如下。

| 基本   | 資料 背景  | 資料 単位資料      | 타 匯率資料 🎵 | 自資料          |          |        |      |  |  |
|------|--------|--------------|----------|--------------|----------|--------|------|--|--|
| -    |        |              |          |              |          |        |      |  |  |
| 序號   | 項目類別   | 總帳報表項目       | 總帳報表項目名稱 | 公式報表項目       | 公式報表項目名稱 | 文字報表項目 | 文字報表 |  |  |
| 0010 | 總帳報表項目 | NEO-GL-IS-01 | 銷貨收入     |              |          |        |      |  |  |
| 0020 | 總帳報表項目 | NEO-GL-IS-02 | 銷貨成本     |              |          |        |      |  |  |
| 0030 | 公式報表項目 |              |          | NEO-FI-IS-01 | 毛利       |        |      |  |  |
| 0040 | 總帳報表項目 | NEO-GL-IS-03 | 營業費用總額   |              |          |        |      |  |  |
| 0050 | 總帳報表項目 | NEO-GL-15-04 | 銷售費用     |              |          |        |      |  |  |
| 0060 | 總帳報表項目 | NEO-GL-IS-05 | 管理費用     |              |          |        |      |  |  |
| 0070 | 總帳報表項目 | NEO-GL-IS-06 | 研發費用     |              |          |        |      |  |  |
| 0080 | 公式報表項目 |              |          | NEO-FI-IS-02 | 稅前淨利     |        |      |  |  |
|      |        |              |          |              |          |        | 100  |  |  |

8. 於報表實例執行,產生損益表資料。
 商務報告→商務報告→報表實例執行

|    | ✓ 報表實例執行 - BRWF1120 - 篩選器 基本資料 背景1                                                   |    |
|----|--------------------------------------------------------------------------------------|----|
|    | 報表實例 NEO-RI-IS-DI                                                                    |    |
| 背景 | 唐用(N) 確定(Q) 滑除(D) 取消(C) 儲存篩遷格式       1]頁籤輸入日期區間及挑選營運主體       報表資例執行 - BRWF1120 - 篩選器 |    |
|    | 基本資料 背景1<br>背景代號 ENTITY<br>背景名稱 營運主體<br>日期區間 2011/01/01                              |    |
|    | 登運主體     E2       NEO                                                                |    |
|    |                                                                                      |    |
|    |                                                                                      | VE |

## 報表執行結果如下:(查看資料類別請點選[項目])

| 1    | 服表實例執行 - | BRWF1120     |          |            |      |       |        |      | _ 🗆  | ×  |
|------|----------|--------------|----------|------------|------|-------|--------|------|------|----|
| 檢視   | 資料瀏覽區 7  | 資料操作 資料      | 渊輸出 附加工  | 項調 副具正     |      |       |        |      |      |    |
| 44   | * 🚟 🐲    | 🔽 🛍 🔽        | Te 🗖 🔺 ' | - 🗹 🕅      | 查看資料 | 類別○背景 | ₹ 🔘 單位 | ◎ 匯率 | ◉ 項目 | ÞÞ |
| 序號 🔽 | 項目類別     | 項目代號         | 項目名稱     | 項目數值       | 項目文字 |       |        |      |      |    |
| 0010 | 總帳報表項目   | NEO-GL-IS-01 | 銷貨收入     | 0.00000000 |      |       |        |      |      |    |
| 0020 | 總帳報表項目   | NEO-GL-IS-02 | 銷貨成本     | 0.00000000 |      | -     |        |      |      |    |
| 0030 | 公式報表項目   | NEO-FI-IS-01 | 毛利       | 0.0000000  |      | -     |        |      |      |    |
| 0040 | 總帳報表項目   | NEO-GL-IS-03 | 營業費用總額   | 0.0000000  |      |       |        |      |      |    |
| 0050 | 總帳報表項目   | NEO-GL-IS-04 | 銷售費用     | 0.0000000  |      |       |        |      |      |    |
| 0060 | 總帳報表項目   | NEO-GL-IS-05 | 管理費用     | 0.00000000 |      | -     |        |      |      |    |
| 0070 | 總帳報表項目   | NEO-GL-IS-06 | 研發費用     | 0.00000000 |      | -     |        |      |      |    |
| 0080 | 公式報表項目   | NEO-FI-IS-02 | 稅前淨利     | 0.00000000 |      | ]     |        |      |      |    |
| 11   | - 10 M   | -54 h        |          | 6 B        |      |       |        |      |      |    |

## 2. iReport 與 BR 報表整合

- 9. 開啟 iReport 應用程式。並拉入損益表範本。 路徑為 Local 電腦中的 C:\jrxml。檔名如下:
  - 圖 損益表.jrxml 圖 資產負債表\_Closs.jrxml 圖 資產負債表\_NotCloss.jrxml

開啟損益表.jrxml,畫面如下:

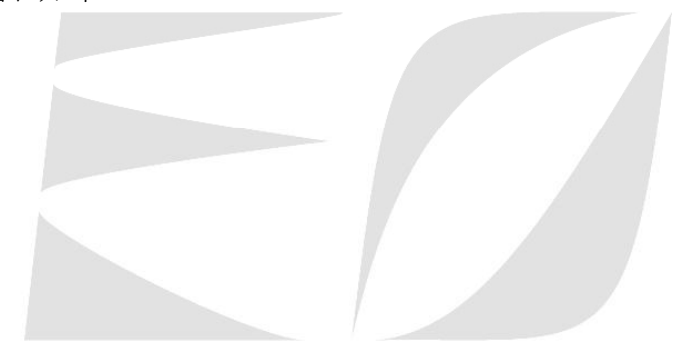

ENTERPRISE ORCHESTRATION

EA

|                                                                                                    | 建立 Options Plugins 視窗 幫助                                                                                                    | • • • • • • • •                                                                                                    |
|----------------------------------------------------------------------------------------------------|----------------------------------------------------------------------------------------------------|----------------------------------------------------------------------------------------------------|
|                                                                                                    | 1 <sup>14</sup> ▼AA b <i>i</i> use≡z≡eeeu<br>1991   195 ⊨ ¤aaa î î î î î î œœ®                                                                                                    | ₹1₽₽₩ <b>₩</b> ≤₿₩4                                                                                                    |
| Files 平 x                                                                                                    | \$P{COMPANY_NAME}                                                                                                    | , 14 , 15 , 16 , 17 , 18 , 19 , 20 ,                                                                                                    |
| Document structure                                                                                                    | \$F _ \$F                                                                                                    | 新台幣 單位元                                                                                                    |
| Document     Document     Parameters     Gradient     Parameters     Gradient     Parameters     Gradient     PageHeader     ColumnHeader     ColumnFooter     pageFooter     DegeFooter     moData     Summary     moData | 2日     日       資金防災     資金防災       資金防災     資金防災       資金防災     資金防災       資金     資金       資金     資金 | +     ++     ++     ++     ++     ++     ++     ++     ++     ++     ++     ++     ++     ++     ++     ++     ++     ++     ++     ++     ++     ++     ++     ++     ++     ++     ++     ++     ++     ++     ++     ++     ++     ++     ++     ++     ++     ++     ++     ++     ++     ++     ++     ++     ++     ++     ++     ++     ++     ++     ++     ++     ++     ++     ++     ++     ++     ++     ++     ++     ++     ++     ++     ++     ++     ++     ++     ++     ++     ++     ++     ++     ++     ++     ++     ++     ++     ++     ++     ++     ++     ++     ++     ++     ++     ++     ++     ++     ++     ++     ++     ++     ++     ++     ++     ++     ++     ++     ++     ++     ++     ++     ++     ++     ++     ++     ++     ++     ++     ++     ++     ++     ++     ++     ++     ++     ++     ++     ++     ++     ++     ++     ++     ++     ++     ++     ++ <t< td=""></t<> |

ENTERPRISE ORCHESTRATION

NEØ \_\_\_

|                     | \$P{COMPANY_<br>\$P{REPORT_I | _NAME} |     |          |
|---------------------|------------------------------|--------|-----|----------|
|                     | \$F                          | \$F    |     | 新台幣 單位:元 |
| <u>項目</u><br>#辛収入視知 |                              |        | 本期余 | 酒<br>\$P |
|                     | detai                        | ()     |     |          |
|                     |                              |        |     |          |
|                     |                              |        |     |          |

新增參數。請參考報表實例執行結果產生的序號新增 0010~0080

| 1    | 報表實例執行 - | BRWF1120     |          |            |          |         |      |      |      |
|------|----------|--------------|----------|------------|----------|---------|------|------|------|
| 檢視   | 資料瀏覽區    | 資料操作 資料      | 1輪出 附加工  | 具區 離開      | <u>.</u> |         |      |      |      |
| 41   | ** 🚟 🌫   | 🔽 🛍 🔽        | Fe 🛣 🔺 ' | - 🚬 🕅      | 查看資料     | 類別 ◎ 背景 | ○ 單位 | ◎ 匯率 | • 項目 |
| 序號 🏹 | 7 項目類別   | 項目代號         | 項目名稱     | 項目數值       | 項目文字     |         |      |      |      |
| 0010 | 總帳報表項目   | NEO-GL-IS-01 | 銷貨收入     | 0.0000000  |          |         |      |      |      |
| 0020 | 總帳報表項目   | NEO-GL-IS-02 | 銷貨成本     | 0.00000000 |          |         |      |      |      |
| 0030 | 公式報表項目   | NEO-FI-IS-01 | 毛利       | 0.0000000  |          |         |      |      |      |
| 0040 | 總帳報表項目   | NEO-GL-IS-03 | 營業費用總額   | 0.00000000 |          |         |      |      |      |
| 0050 | 總帳報表項目   | NEO-GL-IS-04 | 銷售費用     | 0.00000000 |          |         |      |      |      |
| 0060 | 總帳報表項目   | NEO-GL-IS-05 | 管理費用     | 0.00000000 |          |         |      |      |      |
| 0070 | 總帳報表項目   | NEO-GL-IS-06 | 研發費用     | 0.00000000 |          |         |      |      |      |
| 0080 | 公式報表項目   | NEO-FI-IS-02 | 稅前淨利     | 0.00000000 |          |         |      |      |      |

| iReport 3.0.0 [損益表 595x842<br>始安 編録 預算 セプル 「 | )<br>(Unchanged)<br>)ete 과수                                                                              | )FWEO系統導入資料WEO_導入<br>Options Physics 超空 林中 | 。客戶WEOLtteV損益表-T joo   | ani]       |                        |
|----------------------------------------------|----------------------------------------------------------------------------------------------------|--------------------------------------------|------------------------|------------|------------------------|
| 11日来 編輯 月見 11日20110 上                        | Zata x <u>∈ 17</u>                                                                                       |                                            |                        | 100%       |                        |
| ] 🛃 🧨 🚔 🛅 🖷   66 🦷 U                         | 3                                                                                                    |                                            |                        |            |                        |
| SansSerif                                    |                                                                                                    | ▼ A A b I U S                              | eesa eel               |            |                        |
| 「日日日日日日日                                     |                                                                                                    | 四 [] 節即 夏 聲 厚                              | A I I I- I.            |            |                        |
| Files 🛛 🕹 🖓                                  |                                                                                                    | 1 1 2 1 3 1 4 1 5 1 6 1                    | 7 . 7 . 9 . 10 . 11    | 121131     | 14 : 15 : 16 : 17 : 18 |
| 🔄 Open Files                                 |                                                                                                    |                                            |                        |            | <b>V</b>               |
| └─── 記 損益表-T.jnonl                           | -                                                                                                    | [] 現金表 Values                              |                        |            |                        |
|                                              |                                                                                                    | Fields Variables Parameters                | - I                    | 1          | =                      |
|                                              | ~-<br>0-                                                                                                 | Parameter Name                             | Class Type Use as a Pr | . Built-in | 巴 新增                   |
|                                              | -                                                                                                    | FILTER_VALUE_3                             | java.lang.S no         | no         |                        |
| Document structure                           |                                                                                                    | IN ITTYLOGO                                | java.lang.s no         | no         | 刪除                     |
|                                              | ੂ ਲ- 🚊                                                                                                   | 0020ITEMNUMERIC                            | java.math no           | no         |                        |
| Document     Forma Parameters                | -<br>                                                                                                    | 0030ITEMNUMERIC                            | java.math no           | no         |                        |
| 🗄 📷 Fields                                   | -                                                                                                    | 0040ITEMNUMERIC                            | java.math no           | no         |                        |
| 🕀 🔽 Variables                                | 4-                                                                                                    | 0050ITEMNUMERIC                            | java.math no           | no         |                        |
| title                                        | 87-                                                                                                    | DUBUITEMNUMERIC<br>DOZDITEMNUMERIC         | java.math no           | no         |                        |
| 🕀 📑 pageHeader                               | -<br>vo-                                                                                                 | 0080ITEMNUMERIC                            | java.math no           | no         |                        |
| columnHeader                                 | -                                                                                                    | ZERO                                       | java.math no           | no         |                        |
| line-54 [2,385]                              |                                                                                                    | DATEFORMAT                                 | tw.com.lan no          | no         | <b>-</b>               |
|                                              | Add/m<br>Parameter<br>00101TEP<br>Parameter<br>java.math<br>Use as<br>Default Va<br>Parameter<br>Edit pa | arameter properties                        | ▼                      |            | TRATION                |

10.修改原本的文字項目欄位-[營業收入總額]改成[銷貨收入], 修改原本的欄位項目欄位-[\$P{0010}ITEMNUMERIC]改成 [\$P{0010}ITEMNUMERIC]

(0010)即為報表實例實行時所顯示的序號。

NEO\_

|      | \$P{COMP | ANY_NAME} |     |        |     |
|------|----------|-----------|-----|--------|-----|
|      | \$P{REPC | RT_NAME}  |     |        |     |
|      | \$F .    | \$F       |     | 新台幣 單位 | 2:7 |
| 項目   |          |           | 本期金 | 額      |     |
| 育貨收入 |          |           |     | \$P    |     |
|      |          |           |     |        |     |
|      |          |           |     |        |     |
|      |          |           |     |        |     |
|      |          |           |     |        |     |

| [T]:文字項目欄位。                  | [F]:欄位項目欄位。                                 |                 |
|------------------------------|---------------------------------------------|-----------------|
| 檔案 編輯 預覽 格式化 Data 建立 Options | Plugins 視窗 幫助                               |                 |
| 🔁 🎤 🚔 🔚 🐚 🕹 🐂 🛍 😽 🖊 🗆 🗢      | II E = = = :: :: :: :: :: :: :: :: :: :: :: |                 |
| SansSerif 🗾 10 💌             | a a b i <u>u s</u> eeeeee                   |                 |
| Indepace material            |                                             | E 🛙 🖾 🕂 💠 🗰 💽 🧲 |

12.依序完成損益表項目欄位呈現。

|         | <pre>\$P{REPORT_NAME}</pre> |          |
|---------|-----------------------------|----------|
|         | \$F\$F                      | 新台幣 單位:3 |
| 項 目     |                             | 本期余額     |
| 遺貨収入    |                             | \$P      |
| a貨成本    |                             | \$P      |
| Eti     | detail                      | \$P      |
| 音幸費用總額  | detail                      | \$P      |
| 消費費用    |                             | \$P      |
| 管理費用    |                             | \$P      |
| 研設費用    |                             | \$P      |
| (全前),爭利 |                             | \$P      |
|         |                             |          |

**13.**列印報表。

商務報告→報表→報表實例格式列印

| 篩選格式       |                | ▼ 匯入 刪除 |    |
|------------|----------------|---------|----|
| 基本資料 背景1   |                |         |    |
|            |                |         |    |
|            |                |         |    |
| 報表實例       | NEO-RI-IS-01   | 損益表     |    |
| 報表格式檔案位置   | C:\jrxml       |         | 瀏覽 |
| 報表格式檔案名稱   | 損益表-T.jrxml    |         | -  |
| 公司L060檔案位置 |                |         | 瀏覽 |
| 公司L060檔案名稱 |                |         |    |
|            | <b>寶盛數</b> 位科技 |         | _  |
| 公司名稱       |                |         |    |

寶盛數位科技

VEO \_\_\_

損益表

|        |   | 20110101 | - | 20110131 |   |   |   | 新台幣 | 單位:元 |
|--------|---|----------|---|----------|---|---|---|-----|------|
| 項      | B |          |   |          | 本 | 期 | 金 | 額   |      |
| 銷貨收入   |   |          |   |          |   |   |   | 0   |      |
| 銷貨成本   |   |          |   |          |   |   |   | 0   |      |
| 毛利     |   |          |   |          |   |   |   | 0   |      |
| 營業費用總額 |   |          |   |          |   |   |   | 0   |      |
| 銷售費用   |   |          |   |          |   |   |   | 0   |      |
| 管理費用   |   |          |   |          |   |   |   | 0   |      |
| 研發費用   |   |          |   |          |   |   |   | 0   |      |
| 授前淨利   |   |          |   |          |   |   |   | 0   |      |